## **NUOVA ISCRIZIONE**

Nel caso di nuova iscrizione, e una volta che il Portale Iscrizioni è stato configurato e attivato, sarà necessario collegarsi al Portale Genitori del Comune (tramite link sopraindicato) e visualizzare il bottone verde "Nuova Iscrizione"

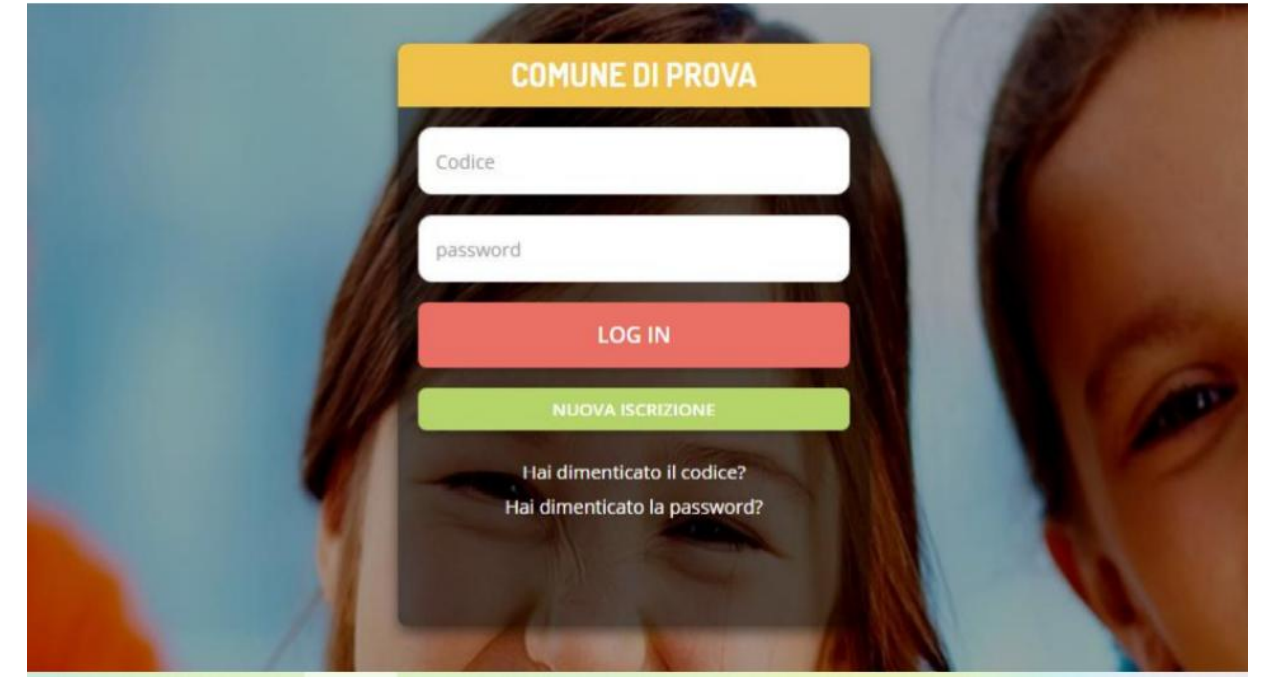

Cliccando su questo bottone il genitore verrà reindirizzato alla pagina di Login del Portale Iscrizioni, come da immagine sotto indicata:

| i - Se sei un nuovo iscritto ed è il primo<br>'Sono un nuovo iscritto'.                   | acceso, inserire solamente il Codice Fiscale Alunno e premere il tasto                                                   |
|-------------------------------------------------------------------------------------------|----------------------------------------------------------------------------------------------------|
| i - Se sei un nuovo iscritto, hai già effett<br>Password fornita durante l'iscrizione e p | uato l'iscrizione e vuoi modificare i dati, inserire il Codice Fiscale, la<br>premere il tasto 'Sono un nuovo iscritto'. |
| Iscrizioni A                                                                              | nno Scolastico 2022/23                                                                                                   |
| Codice Fiscale Alunno                                                                     |                                                                                                    |
| Password                                                                                  |                                                                                                    |
| Comune                                                                                    | Comune di Prova                                                                                                    |
| Attenzione!! L'accesso da questa sezi                                                     | one deve essere eseguito solamente dai nuovi iscritti.<br>Sono un nuovo iscritto                                         |
| © 2022 - portale Iscrizioni.Net                                                           |                                                                                                    |

A questo punto bisognerà seguire le indicazioni visualizzate e inserire il codice fiscale del proprio figlio che dovrà essere iscritto per poter accedere al Portale Iscrizioni. A questo punto verrà richiesto di inserire anche il codice fiscale del genitore/tutore da associare all'alunno stesso

| nno Scolastico 2021/22 |
|------------------------|
|                        |
| Demo Prova             |
|                        |
|                        |

Una volta effettuato l'accesso il sistema richiederà un controllo sull'indirizzo mail: sarà pertanto necessario inserire un indirizzo valido, al quale arriverà un codice alfanumerico di 5 cifre da inserire sempre nella pagina di iscrizione online

| accedere alle iscrizioni. |          |               |             |
|---------------------------|----------|---------------|-------------|
|                           | Ve       | erifica Email |             |
| Email                     |          |               |             |
| Comune                    | De       | emo Prova     |             |
|                           | Indietro | Invia email   |             |
| © 2021 - portale Iscrizio | oni.Net  |               | With States |

| Ir               | nserimen | to Codice sicure | zza |
|------------------|----------|------------------|-----|
| Codice sicurezza | din .    |                  |     |
|                  | De       | emo Prova        |     |
|                  | Indietro | Conferma         |     |

Una volta confermato il codice sicurezza si verrà rimandati alla pagina di compilazione dell'iscrizione vera e propria.

Una volta inseriti tutti i dati richiesti e necessari, bisognerà cliccare sul bottone "Salva" in fondo alla pagina e si verrà rimandati alla pagina di scarico della documentazione: riepilogo domanda d'iscrizione e lettera credenziali (ed eventualmente anche il documento "informativa" contenente alcune indicazioni di base sulle funzionalità fruibili dal Portale Genitori/applicazione Comunicapp).

N.B. una volta cliccato sul bottone "salva" prestare attenzione a non chiudere la pagina altrimenti non sarà più possibile scaricare in autonomia i documenti

Pertanto, nel caso in cui fosse necessario accedere nuovamente al portale iscrizioni per verificare/modificare i dati inseriti in sede d'iscrizione, potrà essere fatto, inserendo questa volta, oltre al **codice fiscale**, anche la **password** generata e rilasciata nel documento "lettera credenziali" al salvataggio della prima volta che si è effettuata la nuova iscrizione.

La pagina che verrà mostrata al momento del salvataggio e utile per lo scarico della documentazione sarà la seguente:

| Comune di Prova - ISCRIZIONI.NET                                                                                                    |
|----------------------------------------------------------------------------------------------------|
| Reportistica                                                                                                    |
| C Iscrizione Inviata con successo.                                                                                                    |
| Scarica lettera informativa     Scarica domanda iscrizione     Scarica lettera credenziali       Indietro     Esci                                                                                                    |
| O Avviso importante                                                                                                    |
| <ul> <li>E' stata inviata una mail di conferma del salvataggio all'indirizzo di posta elettronica utilizzato in fase di iscrizione.</li> <li>I Codici e le Password saranno attivi con la partenza del sistema informatizzato.</li> <li>Si raccomanda di stampare le Lettere informative e di salvare la Password.</li> </ul> |
| © 2022 - portale Iscrizioni Net                                                                                                    |

L'operazione di iscrizione sarà da ripetere per ogni figlio/a e il sistema, in automatico, eseguendo un controllo sul Codice Fiscale, assocerà direttamente tutti i figli al medesimo genitore/tutore. In ultimo, specifichiamo che una volta conclusa l'iscrizione, la stessa dovrà essere visionata, confermata e attivata da parte dell'Ente. Solamente una volta eseguite tali attività, sarà possibile accedere al Portale Genitori o all'applicazione Comunicapp. Pertanto, in caso di problemi o errori visualizzati in fase di accesso rivolgersi direttamente all'Ente per una verifica.